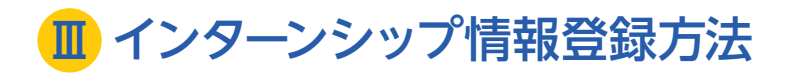

| <b>會</b> 企業情報管理    | □ 求人情報管理       |  |
|--------------------|----------------|--|
| 企業情報の最新化をお願いいたします。 |                |  |
| ✔ 企業メンテナンス         | ✔ 求人情報登録       |  |
|                    | ✔ インターンシップ情報登録 |  |
|                    | / 会计说明会情報答释    |  |

TKUキャリアナビにログイン後、トップメニュー画面から「インターンシップ情報登録」をクリック。 必要事項を入力してください。(必須項目は「\*」がついています。)

| 情報詳細                                             |         |  |
|--------------------------------------------------|---------|--|
| 公開開始日 *                                          | 応募締切日 * |  |
| その他補足事項                                          |         |  |
| 概要<br>※入力した内容は、学生が参照<br>する際には強調表示されます。<br>(サンブル) |         |  |

「公開開始日」:学生へ告知をスタートする日を入力してください。

「掲載終了日」:学生への告知を終了する日(応募締切日がある場合には、締切日)を入力してください。

[その他補足事項]:実施場所が本社と異なる場合やエントリー方法などを入力してください。 ※報酬の有無、交通費・昼食代支給の有無については必ず入力してください。

「概要」:サンプルをご確認いただき、インターンシップの内容などを入力してください。

その他の入力箇所は、学生がインターンシップを検索する際の検索値となりますので、判別しやすい入力にご協力をお 願いいたします。また、募集要項を添付することが可能です。募集要項には、お手数をお掛け致しますが、インターンシッ プの内容が明記されていることをご確認ください。

入力内容をご確認いただき、「登録/更新」ボタンをクリックしてください。 キャリアセンターで内容を確認後、学生に公開いたします。

| インターンシップ募集要項 | 参照 |
|--------------|----|
| 登録/更新        |    |